## Symbole in Tabellenansichten

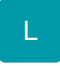

Innerhalb der Tabellenansichten können für folgende Felder Symbole angezeigt werden:

- Info-Felder
- Memo-Felder
- Gesperrtinfo-Felder
- Beschreibungsfelder
- Bezeichnungsfelder
- Bild-Felder

Für das jeweilige Kennzeichen stehen die entsprechenden Variablen zur Verfügung. Diese Kennzeichen können in die Tabellenansicht eingebunden werden.

Sobald Daten vorhanden sind, wird das Symbol eingeblendet. Fährt man mit der Maus über das Symbol, wird der jeweilige Inhalt als Vorschau angezeigt.

## Beispiel: Adress-Stammdaten

Es sollen folgende Kennzeichen in der Tabellenansicht angezeigt werden:

- BildKz (Bild Kennzeichen)
- InfoKz (Informationskennzeichen)
- MemoKz (Memo-Informations Kennzeichen)
- GspInfoKz (Gesperrt-Information Kennzeichen)
- Re.InfoKz (Rechnungsanschrift: Informations Kennzeichen)

Im Bereich STAMMDATEN - ADRESSEN wird mittels rechter Maustaste der Eintrag "Tabellenansicht - bearbeiten" verfügbar. In der gewünschten Tabelle können über die Schaltfläche: GESTALTEN die benötigten Kennzeichen eingefügt werden.

Wird anschließend in der Übersicht der Adress-Stammdaten diese Tabelle ausgewählt, werden die entsprechenden Symbole eingeblendet (wenn in den Feldern Daten eingetragen wurden).

|                                                                                                    | abellenansichten für Adressen bearbeiten                | ? क                         | □ ×                            |                                                                                                    |  |
|----------------------------------------------------------------------------------------------------|---------------------------------------------------------|-----------------------------|--------------------------------|----------------------------------------------------------------------------------------------------|--|
| Datei Bearbeitung                                                                                                    |                                                         |                             |                                |                                                                                                    |  |
| Speichern<br>& schließen<br>Aktionen                                                                                                    | ieren Weitere<br>Bearbeiten Tabellenansicht             |                             | ~                              |                                                                                                    |  |
| Adressen (einzeilig) (Adressen: Numm                                                                                                    | Adressen: Nummer -<br>Symbole Suchbegriff)              | (Adressen: Status)          |                                | -<br> <br> <br>                                                                                                    |  |
|                                                                                                    |                                                         |                             |                                |                                                                                                    |  |
| 2 🖉                                                                                                    | Tabellenansicht definieren "Adres                       | sen: Nummer - Symb          | ole"                           | ? 🖬 🗖 🗙                                                                                                    |  |
| Datei Gestaltung                                                                                                    |                                                         |                             |                                |                                                                                                    |  |
| Speichern Verwerfen Alle<br>& schließen Aktionen                                                                                                    | Alle Gleiche Spalten Einfügen Kop<br>Felder Zwischenabl | pieren                      | 76                             | ~                                                                                                    |  |
| Adressnummer<br>Suchbegriff<br>Status                                                                                                    | Name 1 (Anrede)<br>Name 2<br>Name 3                     | Straße<br>Land & PLZ<br>Ort | Telefon<br>Telefax<br>E-Mail 1 | Bild Kennzeichen  Information Kennzeichen Memo-Information Kennzeichen Gesperrt-Information Kennzeichen Rechnungsanschrift->ist Standard Rechnu |  |
| 10000<br>BAR<br>KUNDE                                                                                                    | Firma<br>Bar<br>Bei Installation automatisch erzeugt!   |                             |                                | 0                                                                                                    |  |
| Titel verbergen                                                                                                    |                                                         |                             |                                |                                                                                                    |  |
| Tabellenfelder                                                                                                    |                                                         | Rechr                       | nungsans                       | chrift->ist Standard                                                                                                    |  |
| Stand                                                                                                    |                                                         | Titel <u>b</u> e            | zeichnung                      | idard Rechnungsanschrift Kennzeichen                                                                                                    |  |
| Rechnungsanschrift->ist Standard Re                                                                                                    | chnungsanschrift Kennzeichen [Re.StdReKz]               | Aa                          | Titel Schriftan                | t Titel Titel Ausrichtung                                                                                                    |  |
| Rechnungsanschrift->ist Standard Lieferanschrift Kennzeichen [Re.StdLiKz]       Ausrichtung         Rechnungsanschrift->ist Standard Informationsanschrift Kennzeichen [Re.StdLiKz]       Ausrichtung |                                                         |                             |                                |                                                                                                    |  |
| Rechnungsanschrift->ist Standard Serviceanschrift Kennzeichen [Re.StdSeKz]                                                                                                    |                                                         |                             |                                |                                                                                                    |  |
| Rechnungsanschrift->Ansprechpartn                                                                                                    | Itzen wenn Feld leer ist                                |                             |                                |                                                                                                    |  |

Wird nun in der Übersicht der Adress-Stammdaten diese Tabelle ausgewählt, werden die entsprechenden Symbole eingeblendet (wenn in den Feldern Daten eingetragen wurden).

| Überblick Artikel                       | Dokumente   | Kostenstellen Lagerbu               | ch Adressen ×                       | Serviceverträge | Vertreter                                                                                                    |                                                                                                    |  |
|-----------------------------------------|-------------|-------------------------------------|-------------------------------------|-----------------|----------------------------------------------------------------------------------------------------|----------------------------------------------------------------------------------------------------|--|
| Adressnummer                            | Suchbegriff | Status                              | Status Name 2 (Anschrit             |                 | nriften)                                                                                                    |                                                                                                    |  |
| Adressnummer A<br>Suchbegriff<br>Status |             | Name 1 (Anrede)<br>Name 2<br>Name 3 | Name 1 (Anrede)<br>Name 2<br>Name 3 |                 | Telefon Bild Kennzeichen<br>Telefax Information Kennzeichen<br>E-Mail 1 Memo-Information Kennzeiche<br>Gesperrt-Information Kennzeich<br>Rechnungsanschrift->ist Standz | Bild Kennzeichen<br>Information Kennzeichen<br>Memo-Information Kennzeichen<br>Gespertt-Information Kennzeichen<br>Rechnungsanschrift-> ist Standard Rechnung |  |
| 10002                                   |             | Firma                               |                                     | Hasengasse 89   | (06743) 94                                                                                                    | •                                                                                                    |  |
| COPYSHOP                                |             | Copyshop Studententr                | Copyshop Studententreff             | 55422           | (06743) 948                                                                                                    | 948578                                                                                                    |  |
| Kunde                                   |             | Herr Student                        |                                     | Bacharach       | info@stud.                                                                                                    |                                                                                                    |  |
| 10003                                   |             | Firma                               |                                     | Am Berg 9       | +43 (4565                                                                                                    |                                                                                                    |  |
| INTERNETCAFE                            |             | Internet Cafe                       |                                     | A-1014          | +43 (4565                                                                                                    |                                                                                                    |  |
| Kunde                                   |             | Herr Schuster                       |                                     | Wien            | info@Inter.                                                                                                    | 🖆<br>Co                                                                                                    |  |
| 10004                                   |             | Herr                                |                                     | Klavierweg 4    | +43 (4565                                                                                                    |                                                                                                    |  |
| MOZART                                  |             | Amadeus Mozart                      |                                     | A-1014          | +43 (4565                                                                                                    |                                                                                                    |  |
| Kunde                                   |             |                                     |                                     | Wien            | amadeus                                                                                                    |                                                                                                    |  |
|                                         |             |                                     |                                     |                 |                                                                                                    | ß                                                                                                    |  |